# How to Configure Single Inclinometer Mode

Last Modified on 01/15/2018 2:44 pm PST

This document will walk you through how to configure your software to use Single Inclinometer Mode for Range of Motion test.

#### Before you begin:

• When in Single Inclinometer Mode, you must use the "Main/Left" device. This is usually designated by a yellow circle on your device.

### Setup > Settings > ROM

- Open the Setup menu
- Selecting Settings > ROM

| Protocol | Setu     | ID  | Help               |   |               |                            |
|----------|----------|-----|--------------------|---|---------------|----------------------------|
| Backup   | Seu      | Do  | Doctor Information |   | <b>A</b>      |                            |
|          |          | Dat | tabase             |   | uick Training |                            |
|          |          | Cal | ibrate             | • |               |                            |
|          | Settings |     |                    | • |               | General                    |
|          |          | Rep | ports              | → |               | Devices                    |
|          |          | Lar | iguage             |   |               | Pair Device \ Check Status |
|          |          |     |                    |   |               | VisionPort                 |
|          |          |     |                    |   |               | Static                     |
|          |          |     |                    |   |               | Dynamic                    |
|          |          |     |                    |   |               | Thermography               |
|          |          |     |                    |   |               | ROM                        |
|          |          |     |                    |   |               | Quick Screen               |

## Single Inclinometer Mode

In the ROM settings window, select which exams you would like to perform with Single Inclinometer Mode.

- Clinical Exam Tests launched via "Start an Exam"
- Quick Screen Exam Tests launched via the Quick Screen icon or 5/F5 key

| ROM Setting X                                                                       |                                                                          |              |  |  |  |  |  |  |  |
|-------------------------------------------------------------------------------------|--------------------------------------------------------------------------|--------------|--|--|--|--|--|--|--|
| Verification Mode<br>Rep Count MWA<br>3 3                                           | Inclinometer Set Button<br>Zero time (ms)<br>100- 2500ms<br>Sensitivity: | OK<br>Cancel |  |  |  |  |  |  |  |
| Clinical Exam - Use single inclinometer Quick Screen Exam - Use single inclinometer |                                                                          |              |  |  |  |  |  |  |  |
| ✓ Use Enhanced and FlexUltra (tm):                                                  |                                                                          |              |  |  |  |  |  |  |  |

# Perform a ROM test

Perform a ROM test to see the changes. You should only see one Inclinometer image or one of the images will be X'd out.